## Инструкция по установке

## Базы данных Каталоги текущих цен в строительстве по регионам

### Российской Федерации (Стройинформресурс)

Для ознакомления и поиска данных в базах программного продукта необходимо проделать следующие действия:

Шаг 1. На диске С создаем папку DATA. В нее распаковываем архив База Стройинформресурс.zip.

| 🔜 🗹 🤿 🔤 🗸 🗸 DATA    |                                         |                  |             |            | -               |     |
|---------------------|-----------------------------------------|------------------|-------------|------------|-----------------|-----|
| Файл Главная Под    | елиться Вид                             |                  |             |            |                 | ~ 🕐 |
| ← → ~ ↑             | от компьютер > Локальный диск (C:) > DA | TA               |             |            | 🗸 🖸 Поиск: DATA | م   |
|                     | Имя                                     | Дата изменения   | Тип         | Размер     |                 |     |
| 🖈 Быстрый доступ    | BAZAKATALOG.fbk                         | 17.10.2021 15:49 | Файл "FBK"  | 12 585 168 |                 |     |
| 🔜 Рабочий стол 🖈    | BAZAKATALOG.FDB                         | 17.10.2021 17:18 | FB Database | 15 184 976 |                 |     |
| 🕂 Загрузки 🖈        | 📕 Firebird-3.0.4.33054_0_Win32.exe      | 31.05.2019 11:39 | Приложение  | 7 255 KE   |                 |     |
| 🚆 Документы 🛛 🖈     | 😽 Firebird-3.0.4.33054_0_x64.exe        | 31.05.2019 11:06 | Приложение  | 9 430 KБ   |                 |     |
| 📰 Изображения 🖈     | Dz ibe_sfx.exe                          | 15.10.2021 13:12 | Приложение  | 10 261 КБ  |                 |     |
| DATA                | KatalogiFB.exe                          | 17.10.2021 18:06 | Приложение  | 24 288 KE  |                 |     |
| Temp                |                                         |                  |             |            |                 |     |
| Длярегистрации      |                                         |                  |             |            |                 |     |
| КаталогиФБ          |                                         |                  |             |            |                 |     |
|                     |                                         |                  |             |            |                 |     |
| 💻 Этот компьютер    |                                         |                  |             |            |                 |     |
| 🏪 Локальный диск (С |                                         |                  |             |            |                 |     |
| 🕳 Локальный диск (С |                                         |                  |             |            |                 |     |
| 👝 Локальный диск (Е |                                         |                  |             |            |                 |     |
| 🕳 Локальный диск (F |                                         |                  |             |            |                 |     |
| A Ceth              |                                         |                  |             |            |                 |     |
| - ceib              |                                         |                  |             |            |                 |     |
|                     |                                         |                  |             |            |                 |     |
|                     |                                         |                  |             |            |                 |     |
|                     |                                         |                  |             |            |                 |     |
|                     |                                         |                  |             |            |                 |     |
|                     |                                         |                  |             |            |                 |     |
| Элементов: б        |                                         |                  |             |            |                 |     |

Шаг 2. Установка сервера FireBird. Если на компьютере стоит 32 разрядная система, то запускаем Firebird-3.0.4.33054\_0\_Win32.exe. Если 64 разрядная, то запускаем приложение Firebird-3.0.4.33054\_0\_x64.exe

| Выберит | е язык установки                                                  |
|---------|-------------------------------------------------------------------|
| 12      | Выберите язык, который будет использован<br>в процессе установки: |
|         | Русский 🔻                                                         |
|         | ОК Отмена                                                         |

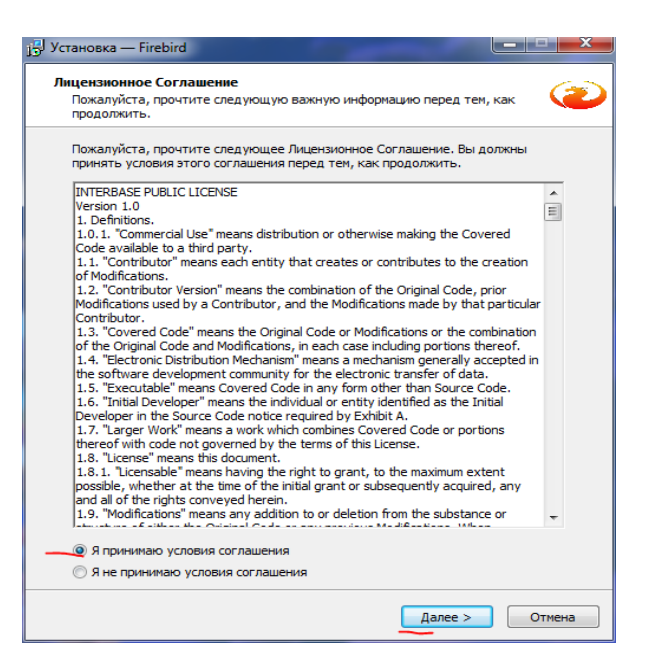

| /становка — Firebird                                                                                                    |                              |
|----------------------------------------------------------------------------------------------------|------------------------------|
| Выбор компонентов<br>Какие компоненты должны быть установлены?                                                                                          | 2                            |
| Выберите компоненты, которые вы хотите установить; снимит<br>компонентов, устанавливать которые не требуется. Нажмите «<br>вы будете готовы продолжить. | е флажки с<br>«Далее», когда |
| Полная установка сервера и инструментов разработки                                                                                                    | •                            |
| <ul> <li>Компоненты сервера</li> <li>Инструменты разработчика и администратора</li> <li>Клиентские компоненты</li> </ul>                                | 20,2 M6<br>11,5 M6<br>2,7 M6 |
| Текущий выбор требует не менее 35,5 Мб на диске.                                                                                                    |                              |
|                                                                                                    |                              |
| < Назад Далее                                                                                                    | е > Отмена                   |

| ј у Установка — Firebird                                                                                           |
|----------------------------------------------------------------------------------------------------|
| Выберите дополнительные задачи<br>Какие дополнительные задачи необходимо выполнить?                                |
| Выберите дополнительные задачи, которые должны выполниться при<br>установке Firebird, после этого нажмите «Далее»: |
| Выберите архитектуру сервера:                                                                                      |
| 🔘 Запуск Firebird в режиме Classic Server                                                                          |
| Запуск Firebird в режиме SuperClassic Server                                                                       |
| 🔲 Использовать Guardian для управления сервером                                                                    |
| <ul> <li>Запуск Firebird в режиме SuperServer</li> </ul>                                                           |
| 🔲 Использовать Guardian для управления сервером                                                                    |
| Способ запуска сервера Firebird:                                                                                   |
| 🔘 Запускать в качестве Приложения                                                                                  |
| Запускать в качестве Службы                                                                                        |
| 📝 Автоматически запускать Firebird при каждой загрузке                                                             |
| 🕼 Копировать клиентскую библиотеку Firebird в каталог <system></system>                                            |
| Создать GDS32.DLL для поддержки унаследованных приложений                                                          |
|                                                                                                    |
|                                                                                                    |
|                                                                                                    |
|                                                                                                    |
| < Назад Далее > Отмена                                                                                             |

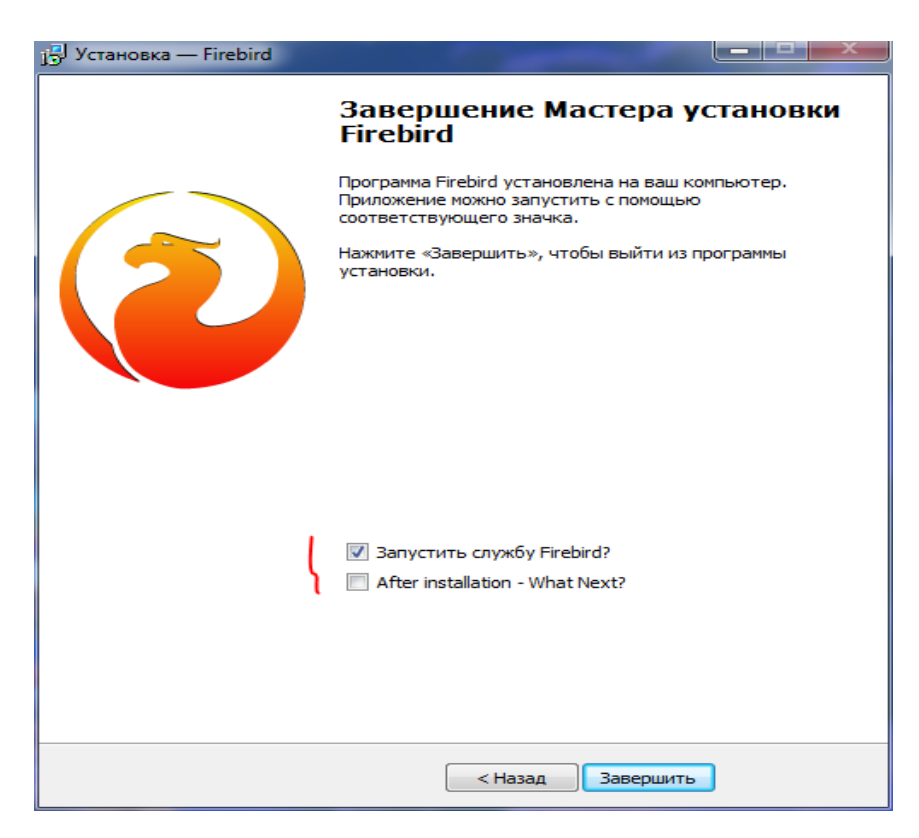

Шаг 3. Установка IBExpert. В папке лежит самораспаковывающийся архив ibe\_sfx.exe. запускаем его и выбираем папку куда распаковать. Можно оставить текущую папку.

| 😰 7-Zip self-ex         | dracting archive                       |                                    |                    | $\times$   |     |             |     |
|-------------------------|----------------------------------------|------------------------------------|--------------------|------------|-----|-------------|-----|
| Extract to:<br>C:\DATA\ | E                                      | ixtract                            | Cancel             |            |     |             |     |
| 📙   🎽 📑 🔫   DATA        |                                        |                                    |                    |            |     | -           | ×   |
| Файл Главная Поде       | елиться Вид                            |                                    |                    |            |     |             | ~ 🕐 |
| ← → * ↑ > Это           | т компьютер  >  Локальный диск (C:)  > | DATA                               |                    |            | ٽ ~ | Поиск: DATA | Q   |
| 🗲 Быстрый арсти         | Имя                                    | <ul> <li>Дата изменения</li> </ul> | Тип                | Размер     |     |             |     |
| 🖉 выстрый доступ        | Blocks                                 | 18.10.2021 15:14                   | Папка с файлами    |            |     |             |     |
| Рабочии стол 🗶          | BEUDB                                  | 18.10.2021 15:14                   | Папка с файлами    |            |     |             |     |
| 🕂 Загрузки 🖈            | Languages                              | 18.10.2021 15:14                   | Папка с файлами    |            |     |             |     |
| 付 Документы 🖈           | Reports                                | 18.10.2021 15:14                   | Папка с файлами    |            |     |             |     |
| 📰 Изображения 🖈         | BAZAKATALOG.fbk                        | 17.10.2021 15:49                   | Файл "FBK"         | 12 585 168 |     |             |     |
| DATA                    | BAZAKATALOG.FDB                        | 18.10.2021 15:13                   | FB Database        | 15 184 976 |     |             |     |
| Temp                    | 🔂 Firebird-3.0.4.33054_0_Win32.exe     | 31.05.2019 11:39                   | Приложение         | 7 255 KB   |     |             |     |
| Длярегистрации          | 🔂 Firebird-3.0.4.33054_0_x64.exe       | 31.05.2019 11:06                   | Приложение         | 9 430 KE   |     |             |     |
| КаталогиФБ              | Z ibe_sfx.exe                          | 15.10.2021 13:12                   | Приложение         | 10 261 KE  |     |             |     |
|                         | BEUtils.dll                            | 08.02.2020 3:25                    | Расширение при     | 45 KB      |     |             |     |
| 💻 Этот компьютер        | IBExpert.exe                           | 14.10.2021 7:32                    | Приложение         | 19 082 KE  |     |             |     |
| 🏪 Локальный диск (С     | IBExpert.map                           | 14.10.2021 7:32                    | Linker Address Map | 17 980 KE  |     |             |     |
| 🕳 Локальный диск (С     | KatalogiFB.exe                         | 17.10.2021 18:06                   | Приложение         | 24 288 KE  |     |             |     |
| 👝 Локальный диск (Е     | ibeay32.dll                            | 21.12.2019 13:55                   | Расширение при     | 1 349 KE   |     |             |     |
| — Локальный диск (F     | ssleay32.dll                           | 21.12.2019 13:55                   | Расширение при     | 330 KE     |     |             |     |
|                         | 🕲 zCube.dll                            | 18.02.2006 16:32                   | Расширение при     | 168 KE     |     |             |     |
| Сеть                    |                                        |                                    |                    |            |     |             |     |

Шаг 4. Запускаем программу для просмотра Базы данных - KatalogiFB.exe, выбираем пункт «Открыть базу данных» и подтверждаем имя сервераю

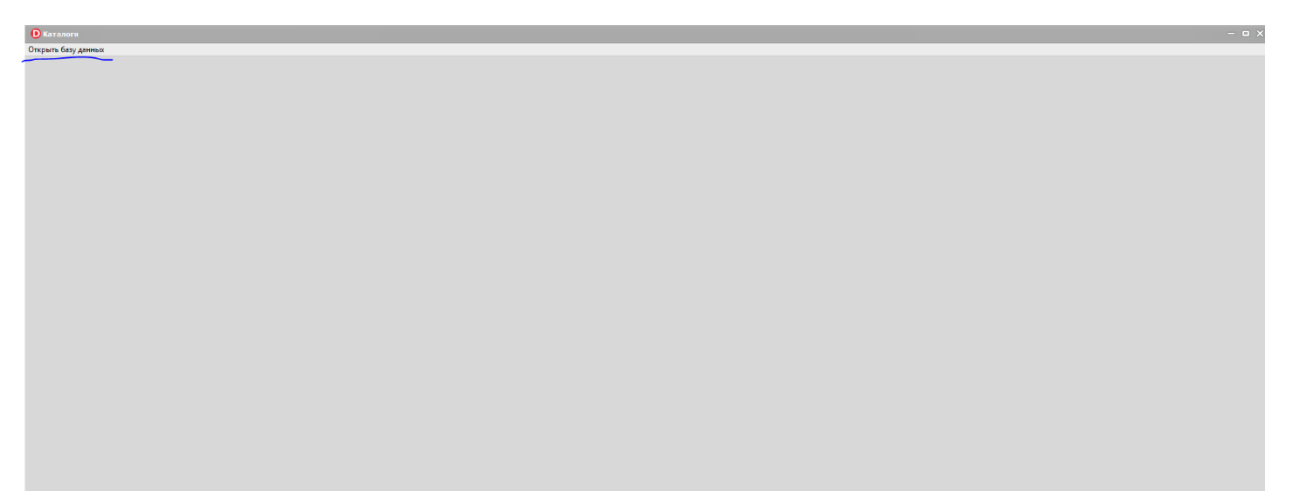

| Введите IP сервера 127.0.0.1 |    |        |
|------------------------------|----|--------|
|                              | ОК | Cancel |

На экране в верхнем левом углу появятся кнопки: ТЕР; ФЕР2014И2; Фер2017И5; ФЕР2020.

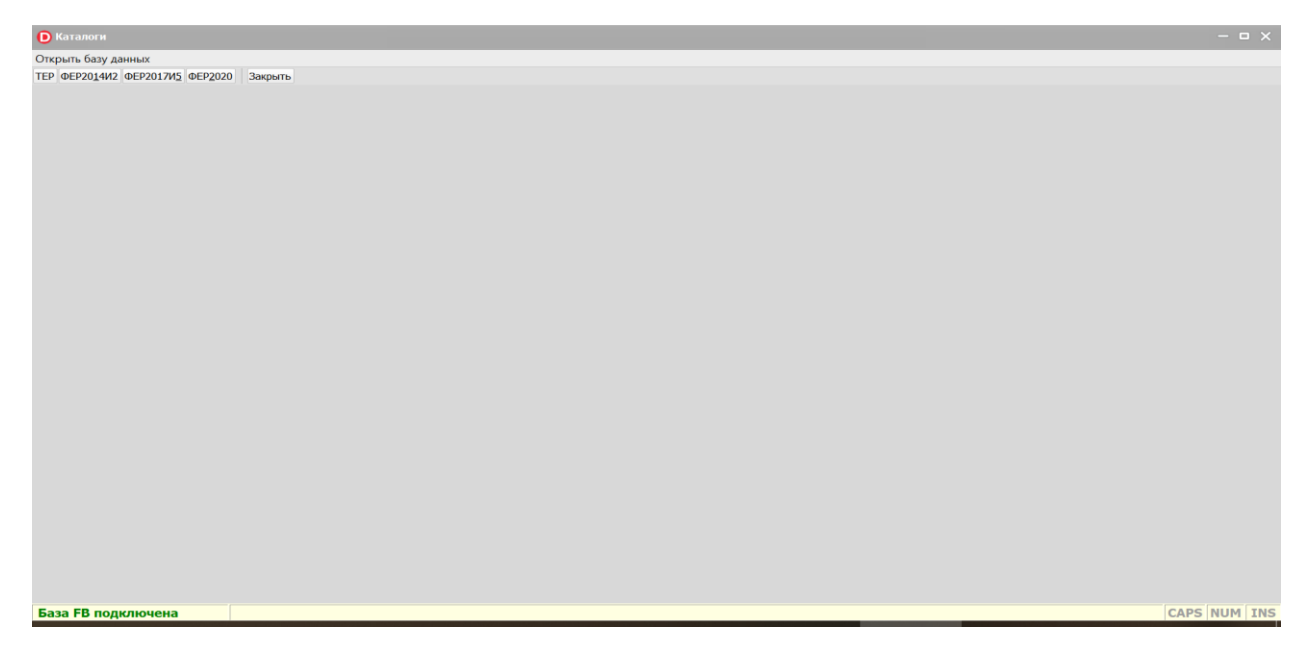

Выбираем

Каталоги
 Открыть базу дани

- сметно-нормативную базу, например: ТЕР
- в левом окне регион
- в правом окне выбрать нужный период

Появятся вкладки КТЦ Материалы; КТЦ Материалы оглавление; КТЦ Машины; КТЦ Труд Выбрать необходимое, например: КТЦ Материалы

#### 🜔 Каталоги

Открыть базу данных ТЕР ФЕР2014И2 ФЕР2017И5 ФЕР2020 Закрыть

В ексель

| Кол       | Номер        | Наименование                                              | Ел изм     | δργπο    | Класс груза        | Колузла              | Базовая    | Оптовая    | Сметная     | Инлекс  |
|-----------|--------------|-----------------------------------------------------------|------------|----------|--------------------|----------------------|------------|------------|-------------|---------|
| 1         | 101-3201     | Асбест антофидитовый                                      | кг         | 1.01     | 10140010934        | код узла<br>ps010101 | A9 27      | 610 16     | 622.98      | 12.64   |
| 2         | 101-1967     | Асбест хризотиловый                                       | КГ         | 1.01     |                    | ns010101             | 3.95       | 27.31      | 27.88       | 7.06    |
| 3         | 101-1967-001 | Асбест хризотиловый порошкообразный                       | т          | 1010     |                    | ns010101             | 1 268.35   | 16 947.85  | 17 303.75   | 13.64   |
| 4         | 101-9237-025 | Асбест хризотиловый обезжелезенный<br>(AXO-2)             | т          | 1010     | н                  | ns010101             | 14 619,94  | 149 787,50 | 152 933,03  | 10,46   |
| 5         | 101-0002     | Асбест хризотиловый тонкоизмельченный                     | т          | 1010     | Ш                  | ns010101             | 3 779,66   | 20 616,09  | 21 049,02   | 5,57    |
| 6         | 101-9003     | Асбест хризотиловый тонкоизмельченный<br>(АТ-7)           | т          | 1010     | н                  | ns010101             | 9 772,97   | 105 042,12 | 107 248,00  | 10,97   |
| 7         | 101-0001     | Асбест хризотиловый волокнистый                           | т          | 1010     | Ш                  | ns010101             | 3 791,75   | 23 901,22  | 24 403,14   | 6,44    |
| 8         | 101-0003     | Асбест хризотиловый волокнистый, марка<br>А-3-50 (П-3-50) | т          | 1010     | н                  | ns010101             | 10 649,56  | 50 278,56  | 51 334,40   | 4,82    |
| 9         | 101-0005     | Асбест хризотиловый волокнистый, марка<br>А-3-60 (М-3-60) | т          | 1010     | н                  | ns010101             | 17 536,61  | 84 755,94  | 86 535,82   | 4,93    |
| 10        | 509-0915     | Асбест хризотиловый волокнистый, марка<br>А-3-60 (П-3-60) | т          | 1010     | н                  | ns010101             | 10 686,65  | 67 824,93  | 69 249,25   | 6,48    |
| 11        | 101-9237-027 | Асбест хризотиловый волокнистый, марка<br>А-4-30          | т          | 1010     | н                  | ns010101             | 4 365,21   | 45 769,41  | 46 730,56   | 10,71   |
| 12        | 101-0007     | Асбест хризотиловый волокнистый, марка<br>А-5-50М         | т          | 1010     | н                  | ns010101             | 4 465,26   | 26 325,31  | 26 878,14   | 6,02    |
|           | -            | Асбест хризотиловый волокнистый, марка                    |            |          |                    |                      |            |            |             |         |
| 163677    |              |                                                           |            |          |                    |                      |            |            |             |         |
| База FB і | юдключена    |                                                           |            |          |                    |                      |            |            | CAPS        | NUM INS |
| 1 P       | 🗐 ڬ FB.zip   | ) — Ян 📴 Входящие 📙 Каталог 🛛 📀 🚦                         | Total Comm | 🍓 🛃 🕅 Ин | трукци 📕 arc.txt - | - Бло 🜔 Каталоги     | ~ <u>o</u> | 🖂 (?. 🎙    | ∎ ⊄× ENG 14 | 4:30 📮  |
|           |              |                                                           |            |          |                    |                      |            |            |             |         |

TEP

| Karanorn                         |                      |                                                        |        |           |             |          |           |            |            |        |
|----------------------------------|----------------------|--------------------------------------------------------|--------|-----------|-------------|----------|-----------|------------|------------|--------|
| Открыть базу дан                 | ных                  |                                                        |        |           |             |          |           |            |            |        |
| TEP @EP201442                    | DEP2017/15 DEP2020 3 | акрыть                                                 |        |           |             |          |           |            |            |        |
|                                  |                      |                                                        |        | ФЕР2014И2 |             |          |           |            |            |        |
| Брянская облас                   | ть                   | 202109 ~                                               |        |           |             |          |           |            |            |        |
| г. Москва                        |                      | авление КТЦ Машины КТЦ Труд                            |        |           |             |          |           |            |            |        |
| Алтайский край                   | ть (1 зона)          |                                                        |        |           |             |          |           |            |            |        |
| Архангельская                    | область              |                                                        |        |           |             |          |           |            |            |        |
| Астраханская о<br>Белгородская о | бласть<br>бласть     | менование                                              | Ед.изм | Брутто    | Класс груза | Код узла | Базовая   | Оптовая    | Сметная    | Индекс |
| Брянская облас                   | ТЪ                   | ест антофилитовый                                      | КГ     | 1,01      |             | ns010101 | 39,61     | 610,07     | 622,88     | 15,73  |
| Владимирская с                   | бласть<br>101-1967   | Асбест хризотиловый                                    | кг     | 1,01      | 11          | ns010101 | 3,21      | 27,31      | 27,89      | 8,69   |
| 3                                | 101-1967-001         | Асбест хризотиловый порошкообразный                    | т      | 1010      | 11          | ns010101 | 1 268,35  | 16 943,37  | 17 299,18  | 13,64  |
| 4                                | 101-9237-025         | Асбест хризотиловый обезжелезенный (АХО-2)             | т      | 1010      | 11          | ns010101 | 14 619,94 | 149 704,49 | 152 848,28 | 10,45  |
| 5                                | 101-0002             | Асбест хризотиловый тонкоизмельченный                  | т      | 1010      | 1           | ns010101 | 3 200,00  | 20 604,92  | 21 037,62  | 6,57   |
| 6                                | 101-9003             | Асбест хризотиловый тонкоизмельченный (АТ-7)           | т      | 1010      | 1           | ns010101 | 9 772,97  | 105 034,83 | 107 240,56 | 10,97  |
| 7                                | 101-0001             | Асбест хризотиловый волокнистый                        | т      | 1010      | 11          | ns010101 | 3 210,50  | 23 881,40  | 24 382,90  | 7,59   |
| 8                                | 101-0003             | Асбест хризотиловый волокнистый, марка А-3-50 (П-3-50) | т      | 1010      | 11          | ns010101 | 10 649,56 | 50 274,37  | 51 330,12  | 4,82   |
| 9                                | 101-0005             | Асбест хризотиловый волокнистый, марка А-3-60 (М-3-60) | т      | 1010      | 11          | ns010101 | 16 019,08 | 84 753,44  | 86 533,26  | 5,40   |
| 10                               | 509-0915             | Асбест хризотиловый волокнистый, марка А-3-60 (П-3-60) | т      | 1010      | 1           | ns010101 | 9 664,38  | 67 815,77  | 69 239,90  | 7,16   |
| 11                               | 101-9237-027         | Асбест хризотиловый волокнистый, марка А-4-30          | т      | 1010      | 11          | ns010101 | 4 365,21  | 45 732,86  | 46 693,25  | 10,70  |
| 12                               | 101-0007             | Асбест хризотиловый волокнистый, марка А-5-50М         | т      | 1010      | 11          | ns010101 | 3 800,00  | 26 327,15  | 26 880,02  | 7,07   |
| 13                               | 101-0008             | Асбест хризотиловый волокнистый, марка А-5-65М         | т      | 1010      | 11          | ns010101 | 4 158,00  | 32 422,88  | 33 103,76  | 7,96   |
| 14                               | 101-9237-029         | Асбест хризотиловый волокнистый, марка А-6-20          | т      | 1010      | 11          | ns010101 | 85 731,55 | 948 593,08 | 968 513,53 | 11,30  |
| 15                               | 101-0009             | Асбест хризотиловый волокнистый, марка А-6К-30         | т      | 1010      | 11          | ns010101 | 1 160,00  | 27 651,19  | 28 231,86  | 24,34  |
| 16                               | 101-0004             | Асбест хризотиловый волокнистый, марка А-6-30 (П-6-30) | т      | 1010      | 11          | ns010101 | 4 104,70  | 31 624,46  | 32 288,58  | 7,87   |
| 17                               | 101-0006             | Асбест хризотиловый волокнистый, марка А-6-40М         | т      | 1010      | 11          | ns010101 | 4 626,46  | 28 355,41  | 28 950,87  | 6,26   |
| 18                               | 101-0010             | Асбест хризотиловый волокнистый, марка А-6К-45         | т      | 1010      | 1           | ns010101 | 1 318,00  | 31 030,97  | 31 682,63  | 24,04  |
| 19                               | 101-9237-031         | Асбест хризотиловый волокнистый, марка А-7-300         | т      | 1010      | 11          | ns010101 | 1 750,40  | 18 268,14  | 18 651,77  | 10,66  |
|                                  |                      |                                                        |        |           |             |          |           |            |            |        |

После появления этого экрана можно просматривать данные и выгрузить данные в электронную таблицу с помощью кнопки «в ексель»

| • Каталоги       |                       |                                                              |        |           |             |          |            |            |            | - • ×        |
|------------------|-----------------------|--------------------------------------------------------------|--------|-----------|-------------|----------|------------|------------|------------|--------------|
| Отклыть бати ази | MPAX                  |                                                              |        |           |             |          |            |            |            |              |
| TTP 01P201442    | DEP2017//5 DEP2020 34 | Karth                                                        |        |           |             |          |            |            |            |              |
|                  |                       |                                                              |        | @FD2014W2 |             |          |            |            |            |              |
| Брянская облас   | ть                    | 202109 ~                                                     |        |           |             |          |            |            |            |              |
| КТЦ Матери       | алы КТЦ Материал      | ы оглавление КТЦ Машины КТЦ Труд                             |        |           |             |          |            |            |            |              |
|                  |                       |                                                              |        |           |             |          |            |            |            |              |
| В ексель         |                       |                                                              |        |           |             |          |            |            |            |              |
| Код              | Номер                 | Наименование                                                 | Ед.изм | Брутто    | Класс груза | Код узла | Базовая    | Оптовая    | Сметная    | Индекс       |
| 1                | 101-3201              | Асбест антофилитовый                                         | кг     | 1,01      | 0           | ns010101 | 39,61      | 563,37     | 575,20     | 14,52        |
| 2                | 101-1967              | Асбест хризотиловый                                          | КГ     | 1,01      | 0           | ns010101 | 3,21       | 25,22      | 25,75      | 8,02         |
| 3                | 101-1967-001          | Асбест хризотиловый порошкообразный                          | т      | 1010      | 11          | ns010101 | 1 268,35   | 15 646,51  | 15 975,09  | 12,60        |
| 4                | 101-9237-025          | Асбест хризотиловый обезжелезенный (АХО-2)                   | т      | 1010      | 11          | ns010101 | 14 619,94  | 138 246,01 | 141 149,17 | 9,65         |
| 5                | 101-0002              | Асбест хризотиловый тонкоизмельченный                        | т      | 1010      | 11          | ns010101 | 3 200,00   | 19 027,81  | 19 427,38  | 6,07         |
| 6                | 101-9003              | Асбест хризотиловый тонкоизмельченный (АТ-7)                 | т      | 1010      | 11          | ns010101 | 9 772,97   | 96 995,39  | 99 032,29  | 10,13        |
| 7                | 101-0001              | Асбест хризотиловый волокнистый                              | т      | 1010      | 11          | ns010101 | 3 210,50   | 22 053,50  | 22 516,62  | 7,01         |
| 8                | 101-0003              | Асбест хризотиловый волокнистый, марка А-3-50 (П-3-50)       | т      | 1010      | 11          | ns010101 | 10 649,56  | 46 426,33  | 47 401,28  | 4,45         |
| 9                | 101-0005              | Асбест хризотиловый волокнистый, марка А-3-60 (М-3-60)       | т      | 1010      | 11          | ns010101 | 16 019,08  | 78 266,35  | 79 909,95  | 4,99         |
| 10               | 509-0915              | Асбест хризотиловый волокнистый, марка А-3-60 (П-3-60)       | т      | 1010      | 11          | ns010101 | 9 664,38   | 62 625,11  | 63 940,23  | 6,62         |
| 11               | 101-9237-027          | Асбест хризотиловый волокнистый, марка А-4-30                | т      | 1010      | 11          | ns010101 | 4 365,21   | 42 232,44  | 43 119,32  | 9,88         |
| 12               | 101-0007              | Асбест хризотиловый волокнистый, марка А-5-50М               | т      | 1010      | 11          | ns010101 | 3 800,00   | 24 312,05  | 24 822,60  | 6,53         |
| 13               | 101-0008              | Асбест хризотиловый волокнистый, марка А-5-65М               | т      | 1010      | 11          | ns010101 | 4 158,00   | 29 941,21  | 30 569,98  | 7,35         |
| 14               | 101-9237-029          | Асбест хризотиловый волокнистый, марка А-6-20                | т      | 1010      | 11          | ns010101 | 85 731,55  | 875 987,14 | 894 382,87 | 10,43        |
| 15               | 101-0009              | Асбест хризотиловый волокнистый, марка А-6К-30               | т      | 1010      | 11          | ns010101 | 1 160,00   | 25 534,75  | 26 070,98  | 22,47        |
| 16               | 101-0004              | Асбест хризотиловый волокнистый, марка А-6-30 (П-6-30)       | т      | 1010      | 11          | ns010101 | 4 104,70   | 29 203,90  | 29 817,19  | 7,26         |
| 17               | 101-0006              | Асбест хризотиловый волокнистый, марка А-6-40М               | т      | 1010      | 11          | ns010101 | 4 626,46   | 26 185,07  | 26 734,95  | 5,78         |
| 18               | 101-0010              | Асбест хризотиловый волокнистый, марка А-6К-45               | т      | 1010      | 11          | ns010101 | 1 318,00   | 28 655,84  | 29 257,62  | 22,20        |
| 19               | 101-9237-031          | Асбест хризотиловый волокнистый, марка А-7-300               | т      | 1010      | 11          | ns010101 | 1 750,40   | 16 869,88  | 17 224,15  | 9,84         |
| 20               | 101-3202              | Асбест хризотиловый волокнистый, марка А-7-370 (С7 М7-370)   | т      | 1010      | 11          | ns010101 | 2 332,80   | 22 029,17  | 22 491,79  | 9,64         |
| 21               | 101-3203              | Асбест хризотиловый волокнистый, марка А-7-450 (С7 М7-450) * | т      | 1010      | 11          | ns010101 | 2 475,20   | 21 314,07  | 21 761,66  | 8,79         |
| 22               | 101-9237-032          | Асбест хризотиловый волокнистый, марка А-7-520               | т      | 1010      | 11          | ns010101 | 994,06     | 9 092,62   | 9 283,56   | 9,34         |
| 23               | 509-0912              | Волокно асбестовое, марка П-2-15                             | т      | 1010      | 11          | ns010101 | 20 908,45  | 90 652,52  | 92 556,22  | 4,43         |
| 24               | 509-0914              | Волокно асбестовое, марка П-3-50                             | т      | 1010      | 11          | ns010101 | 12 034,00  | 79 004,46  | 80 663,55  | 6,70         |
| 25               | 541-0008-1            | Волокно асбестовое, марка П-3-70                             | т      | 1010      | 11          | ns010101 | 86 077,89  | 258 715,93 | 264 148,96 | 3,07         |
| 26               | 541-0008-3            | Волокно асбестовое, марка П-3-75                             | т      | 1010      | 11          | ns010101 | 137 834,33 | 408 276,11 | 416 849,90 | 3,02         |
| 27               | 509-0913              | Волокно асбестовое, марка П-6-30                             | т      | 1010      | 11          | ns010101 | 4 638,31   | 35 810,20  | 36 562,21  | 7,88         |
| 28               | 509-0772              | Асботекстолит, марка А                                       | т      | 1000      | 11          | ns010101 | 121 174,97 | 625 788,88 | 673 348,84 | 5,56         |
| 29               | 101-0011-001          | Асботекстолит, марка А, толщиной 0,5-1,0 мм                  | т      | 1000      | н           | ns010101 | 76 848,82  | 523 790,92 | 563 599,03 | 7,33         |
| 30               | 101-0011-002          | Асботекстолит, марка А, толщиной 1,5-5,0 мм                  | т      | 1000      | н           | ns010101 | 69 980,06  | 479 343,73 | 515 773,85 | 7,37         |
| 31               | 101-0011-003          | Асботекстолит, марка А, толщиной 6,0-10,0 мм                 | т      | 1000      | 11          | ns010101 | 65 466,52  | 469 831,26 | 505 538,44 | 7,72         |
| 161321           |                       |                                                              |        |           |             |          |            |            |            |              |
| База FB подкл    | ючена                 |                                                              |        |           |             |          |            |            |            | CAPS NUM INS |

Шаг 5. Для получения доступа к данным таблиц Базы данных и получения данных с помощью SQLредактора запросов используем IBExpert (получение любых данных).

| Файл Главная Поделиться Вид                                                            | ~ 🕐   |  |  |  |  |  |  |  |  |
|----------------------------------------------------------------------------------------|-------|--|--|--|--|--|--|--|--|
| Файл Главная Поделиться Вид 🗸 🗸                                                        |       |  |  |  |  |  |  |  |  |
| 🔶 —> 👻 📩 » Этот компьютер » Локальный диск (С:) » DATA 🗸 🗸 🖓 Поиск: DATA               | Q     |  |  |  |  |  |  |  |  |
| Имя Силина Имя Тип Размер                                                              |       |  |  |  |  |  |  |  |  |
| ут рыстрыи доступ<br>Blocks 18.10.2021 15:14 Папка с файлами                           |       |  |  |  |  |  |  |  |  |
| Рабочии стол 🖈 🔤 IBEUDB 18.10.2021 15:14 Папка с файлами                               |       |  |  |  |  |  |  |  |  |
| 🔸 Загрузки 💉 🔄 Languages 18.10.2021 15:14 Папка с файлами                              |       |  |  |  |  |  |  |  |  |
| 🗟 Документы 🖈 📙 Reports 18.10.2021 15:14 Папка с файлами                               |       |  |  |  |  |  |  |  |  |
| 📰 Изображения 🖈 🗋 BAZAKATALOG.fbk 17.10.2021 15:49 Файл "FBK" 12 585 168               |       |  |  |  |  |  |  |  |  |
| DATA BAZKATALOG.FDB 18.10.2021 15:13 FB Database 15 184 976                            |       |  |  |  |  |  |  |  |  |
| Тетрр 👘 Firebird-3.0.4.33054_0_Win32.exe 31.05.2019 11:39 Приложение 7.255 КБ          |       |  |  |  |  |  |  |  |  |
| Пларегистрации 🕼 Firebird-3.0.4.33054.0 х64.exe 31.05.2019 11:06 Приложение 9 430 КБ   |       |  |  |  |  |  |  |  |  |
| Базародир 📴 ibe_sfx.exe 15.10.2021 13:12 Приложение 10.261 КБ                          |       |  |  |  |  |  |  |  |  |
| ■ Канон нов<br>В IBEUtits.dll 08.02.2020 3:25 Расширение при 45 КБ                     |       |  |  |  |  |  |  |  |  |
| 💻 Этот компьютер 🔮 IBExpert.exe 14.10.2021 7:32 Приложение 19 082 КБ                   |       |  |  |  |  |  |  |  |  |
| <u>и</u> Локальный диск (с 🔄 IBExpert.map 14.10.2021 7:32 Linker Address Map 17 980 КБ |       |  |  |  |  |  |  |  |  |
| 🛖 Локальный диск ([ 🕑 KatalogiFB.exe 17.10.2021 18:06 Приложение 24 288 КБ             |       |  |  |  |  |  |  |  |  |
| — Локальный диск (F. 🗟 libeay32.dll 21.12.2019 13:55 Расширение при 1 349 КБ           |       |  |  |  |  |  |  |  |  |
| 🔤 остарыный инсс (F. 🔄 ssleay32.dll 21.12.2019 13:55 Расширение при 330 КБ             |       |  |  |  |  |  |  |  |  |
| 🔤 Локаленый диск 🕅 🚳 zCube.dll 18.02.2006 16:32 Расширение при 168 КБ                  |       |  |  |  |  |  |  |  |  |
| 💣 Сегь                                                                                 |       |  |  |  |  |  |  |  |  |
|                                                                                        |       |  |  |  |  |  |  |  |  |
|                                                                                        |       |  |  |  |  |  |  |  |  |
|                                                                                        |       |  |  |  |  |  |  |  |  |
|                                                                                        |       |  |  |  |  |  |  |  |  |
|                                                                                        |       |  |  |  |  |  |  |  |  |
|                                                                                        |       |  |  |  |  |  |  |  |  |
| Элементов: 16                                                                          | ]== 📼 |  |  |  |  |  |  |  |  |

Запускаем программу и в верхнем меню выбираем пункт Зарегистрировать базу. В открывшемся окне заполняем параметры как показано на рисунке и нажимаем кнопку Регистрировать.

| 🐵 Регистрация базы данных    |                                                     |                             |                            |          | —        |        | ×    |
|------------------------------|-----------------------------------------------------|-----------------------------|----------------------------|----------|----------|--------|------|
| Общие параметры              | Сервер / протокол                                   |                             |                            |          |          |        |      |
| 🖃 Дополнительные             | Local default                                       | -                           |                            |          |          |        |      |
| Эксплорер БД                 |                                                     |                             |                            |          |          |        |      |
| …SQL-редактор                | Файл базы данных                                    |                             |                            |          | Версия   | сервер | pa   |
| Extract Metadata             | C:\DATA\BAZAKATALOG.F                               | FDB                         |                            | 2        | Firebird | 3.0    | -    |
|                              |                                                     |                             |                            |          |          |        |      |
| ····Изменения метаданных     | Строка соединения                                   |                             |                            |          |          |        |      |
| …SQL-редактор                | C:\DATA\BAZAKATALOG.F                               | FDB                         |                            |          |          |        |      |
| Script Executive             |                                                     |                             |                            |          |          |        |      |
| - Резервирование/Восстановле | Описание базы данных                                |                             |                            |          |          |        |      |
| …Файлы                       | GRAND                                               |                             |                            |          |          |        |      |
| Резервирование               |                                                     |                             |                            |          |          |        |      |
| Восстановление               | Пользователь                                        | Пароль                      |                            |          |          |        |      |
| Каталоги/файлы               | SYSDBA                                              | ******                      | Trusted authentication     |          |          |        |      |
| Фильтры                      | Please note: user/role nam                          | es are case sensitive in Fi | ebird 31                   |          |          |        |      |
| 🖻 Скрипты                    | Роль                                                | Кодировка                   |                            |          |          |        |      |
| Перед подключением           |                                                     | WTN1251                     | ī                          |          |          |        |      |
| ····После подключения        |                                                     | WIN1251                     | ]                          |          |          |        |      |
| Перед отключением            | Дополнительные параме                               | тры коннекта                |                            |          |          |        |      |
| ····После отключения         |                                                     |                             | Suppress database triggers |          |          |        |      |
| After DDL Executed           |                                                     |                             |                            |          |          |        |      |
| - Транзакции                 |                                                     |                             |                            |          |          |        |      |
| Comparative DB               |                                                     |                             |                            |          |          |        |      |
| Color Mark                   |                                                     |                             |                            |          |          |        |      |
| Services Manager             |                                                     |                             |                            |          |          |        |      |
|                              |                                                     |                             |                            |          |          |        |      |
|                              |                                                     |                             |                            |          |          |        |      |
|                              |                                                     |                             |                            |          |          |        |      |
|                              | Файл клиентской библио                              | теки                        |                            |          |          |        |      |
|                              | gds32.dll                                           |                             |                            |          |          |        | ì    |
|                              | Всегда приводить имена объектов к верхнему регистру |                             |                            |          |          |        |      |
|                              | Набо                                                | ор символов экранног        | о шрифта RUSSIAN_CHARSET   |          |          |        | •    |
| Проверка коннекта Копиро     | вать регистрационные дан                            | ные                         |                            | Регистри | ировать  | От     | мена |

Имя пользователя SYSDBA (большими буквами)

Пароль masterkey (маленькими буквами)

В левом окне видим нашу базу. Кликаем по ней для открытия.

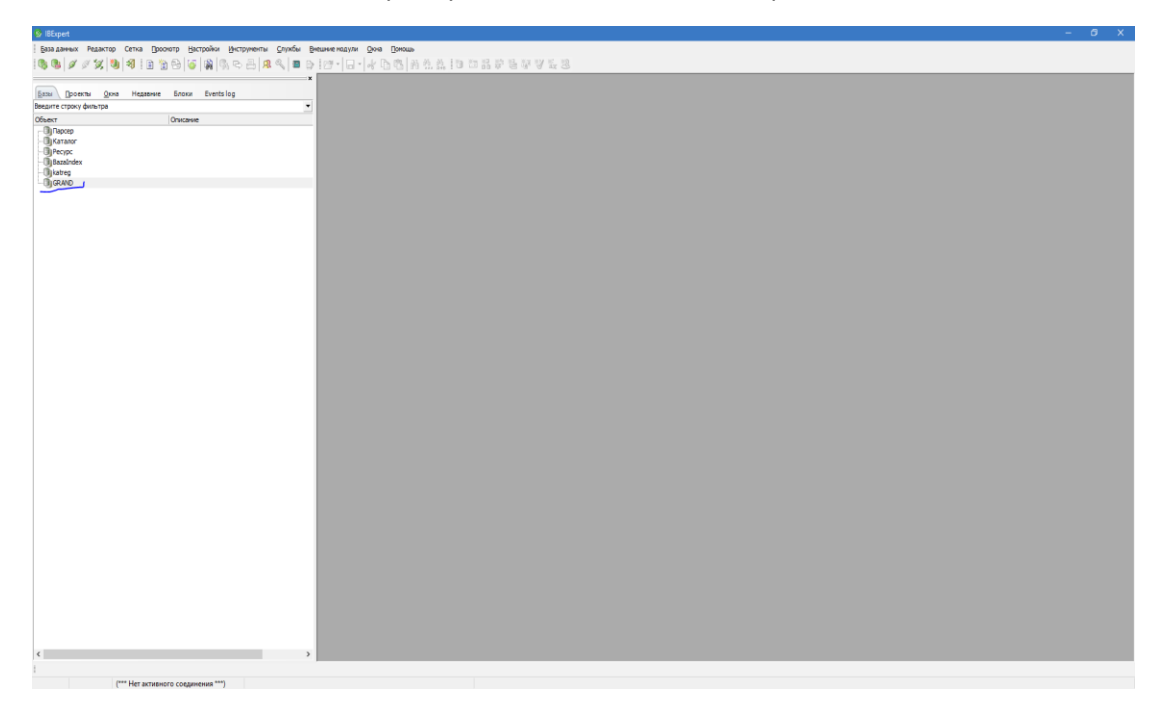

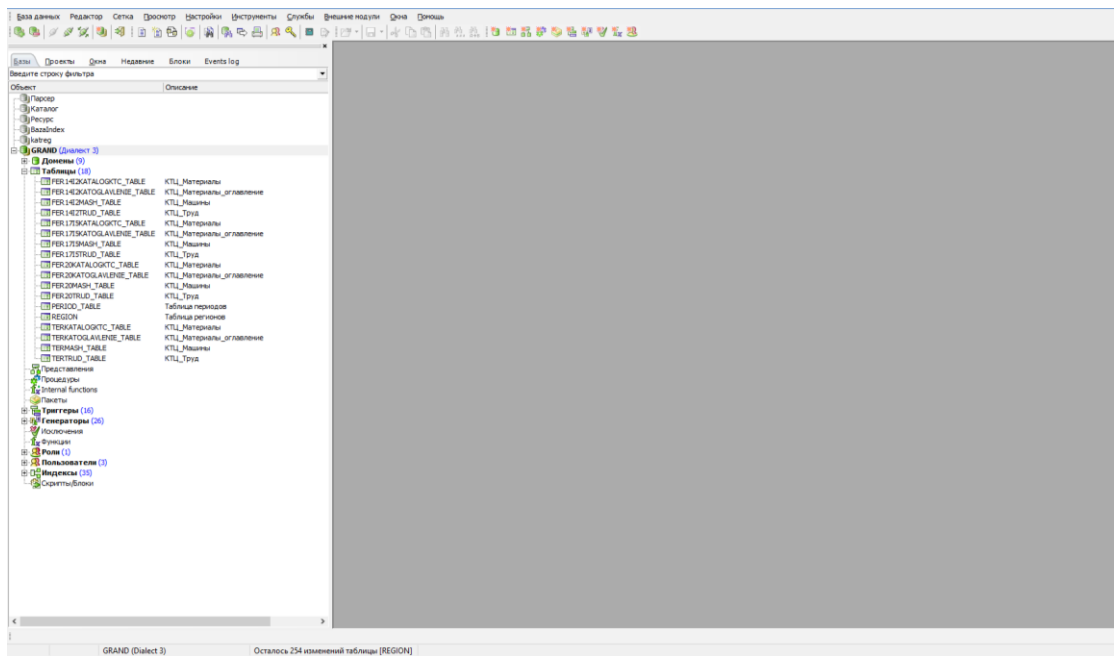

Для получения нужных данных выбираем в верхнем меню Инструменты->SQL-редактор и пишем нужный нам запрос

| IBExpert - [SQL-редактор :: 1 :: GRAND | 0 (SQL Dialect 3)]                  |                                                                                                    |                                                                                                    |
|----------------------------------------|-------------------------------------|----------------------------------------------------------------------------------------------------|----------------------------------------------------------------------------------------------------|
| 🛃 База данных Редактор Сетка           | Проснотр Настройки Инструменты Служ | ухбы Внешние нодули. Окна. Понощь                                                                                                | _ # ×                                                                                                    |
| 100 00 1 / // for 100 140 1 10 1       | 9 6 K 8 8 6 5 4 0 9 8               | a ( ) ( ) - レーレート ( ) ( ) ( ) ( ) ( ) ( ) ( ) ( ) ( ) (                                                                          |                                                                                                    |
| 1.4.4   > > > >   4   4   4   1   1    |                                     |                                                                                                    |                                                                                                    |
|                                        |                                     | 💳 🖬 SQL-pegarrop + 📵 GRAND + 🕼? ?◊   Ϸ 🕼 10   Ϸ 🚯   Ϸ 🔞 🔯 🔞 😰 3 + 🖉 + 🖉 🖉 🖓 😨 🖓 🛜   Κοπ-во записей   TIL: Read Committed, RW + 🔒 |                                                                                                    |
| Базы Проекты Окна Недавние             | Блоки Events log                    |                                                                                                    |                                                                                                    |
| Введите строку фильтра                 |                                     | Ecsario / Actions applies was come and applies to account intercal portage                                                       | -                                                                                                    |
| Объект                                 | Описание                            | select * Irom FERIALZIKUD TABLE                                                                                                  | This database queries                                                                                                    |
| - ЭрПарсер                             |                                     |                                                                                                    | Contraction of the second sector of the second sector of the second sector of the second sector of the second sector of the second sector of the second second seco |
| Katanor                                |                                     |                                                                                                    | S Default query set > (                                                                                                    |
| Pecypc                                 |                                     |                                                                                                    | - <b>u</b> -                                                                                                    |
| BazaIndex                              |                                     |                                                                                                    |                                                                                                    |
| - () katreg                            |                                     |                                                                                                    |                                                                                                    |
| GRAND (Джалект 3)                      |                                     |                                                                                                    |                                                                                                    |
| ⊞ (¶ Донены (9)                        |                                     |                                                                                                    |                                                                                                    |
|                                        | KTU Managarati                      |                                                                                                    |                                                                                                    |
| THE PERSON AND AN EVER TABLE           |                                     |                                                                                                    |                                                                                                    |
| TEEP 142 MASH TABLE                    | KTII Managai                        |                                                                                                    |                                                                                                    |
| FER 14E2TRUD TABLE                     | KTU Toxa                            |                                                                                                    |                                                                                                    |
| - FER 1715KATALOGKTC_TABLE             | КТЦ Материалы                       |                                                                                                    |                                                                                                    |
| - FER 17ESKATOGLAVLENIE_TABLE          | Е КТЦ_Материалы_оглавление          |                                                                                                    |                                                                                                    |
| -ETFER 1715MASH_TABLE                  | КТЦ_Машины                          |                                                                                                    |                                                                                                    |
| - FER 1715TRUD_TABLE                   | КТЦ_Труд                            |                                                                                                    |                                                                                                    |
| - FER20KATALOGKTC_TABLE                | КТЦ_Материалы                       |                                                                                                    |                                                                                                    |
|                                        | КТЦ_Материалы_оглавление            |                                                                                                    |                                                                                                    |
| [III] PER20MASH_TABLE                  | KTU, Maustei                        |                                                                                                    |                                                                                                    |
|                                        | Tafaa in page oon                   |                                                                                                    |                                                                                                    |
| - TREGON                               | Таблица периодов                    |                                                                                                    |                                                                                                    |
| TERKATALOGKTC TABLE                    | КТЦ Материалы                       |                                                                                                    |                                                                                                    |
| TERKATOGLAVLENIE TABLE                 | КТЦ Материалы оглавление            |                                                                                                    |                                                                                                    |
| - TERMASH_TABLE                        | КТЦ_Машины                          |                                                                                                    |                                                                                                    |
| TERTRUD_TABLE                          | КТЦ_Труд                            |                                                                                                    |                                                                                                    |
| Представления                          |                                     |                                                                                                    |                                                                                                    |
| Процедуры                              |                                     |                                                                                                    |                                                                                                    |
| Xx Internal functions                  |                                     |                                                                                                    |                                                                                                    |
| Пакеты                                 |                                     |                                                                                                    |                                                                                                    |
| E Partepartera (10)                    |                                     |                                                                                                    |                                                                                                    |
| - Wiccourse                            |                                     |                                                                                                    |                                                                                                    |
| - Ex Diversan                          |                                     |                                                                                                    |                                                                                                    |
| Э 28 Роли (1)                          |                                     |                                                                                                    |                                                                                                    |
| Пользователя (3)                       |                                     |                                                                                                    |                                                                                                    |
| В В Индексы (35)                       |                                     |                                                                                                    |                                                                                                    |
| Скрипты/Блоки                          |                                     |                                                                                                    |                                                                                                    |
|                                        |                                     |                                                                                                    | Common queries                                                                                                    |
|                                        |                                     |                                                                                                    | Contract of the set of the set of the s      |
|                                        |                                     |                                                                                                    |                                                                                                    |
|                                        |                                     |                                                                                                    |                                                                                                    |
|                                        |                                     |                                                                                                    |                                                                                                    |

## Далее нажимаем кнопку Выполнить

| IBExpert - [SQL-редактор :: 1 :: GRAND (SQ                                                                                                    |                            |                   |                                      |               |                             |                                                                   |                     |  |  |  |
|----------------------------------------------------------------------------------------------------|----------------------------|-------------------|--------------------------------------|---------------|-----------------------------|-------------------------------------------------------------------|---------------------|--|--|--|
| База данных Редактор Сетка Прос                                                                                                    | оютр Настройки Инструменты | Службы Внешние но | дули Оюна Понощ                      |               |                             |                                                                   | _ 8 >               |  |  |  |
|                                                                                                    |                            | In a tonulo       | La La De Millan                      | AL 25 1 10 1  |                             | N. ND                                                             |                     |  |  |  |
| 10 0   × × ×   0   0   1 1 1                                                                                                    | 🗠 🗠   🕷   % 🗠 🗠   % 🤞      | n 🖬 🛍 i 🖾 i 🍋     | <ul> <li>I.M. (D (D ) 101</li> </ul> | 27. 22. 1     | n 27 û. 🙈 🛲 ñ. A            | ig 🚳                                                              |                     |  |  |  |
|                                                                                                    |                            | × SQL-peg;        | актор 🔹 📵 GRAND                      | • 0? ?0  🔊    | 10 10 🔂 🔂 🚺                 | 🚡 🛅 💮 🖓 🗁 🔹 🗸 📉 🦏 📆 🍣 Кол-во записей 🛛 TIL: Read Commited, RW * 🖕 |                     |  |  |  |
| Базы Проекты Окна Недавние                                                                                                    | Блоки Events log           |                   |                                      | e e           |                             |                                                                   |                     |  |  |  |
| Введите строку фильтра                                                                                                    |                            | • седактор        | Результаты Исто                      | рия запросов  | Анализ плана — днализ произ | водительности дотокол поиск запроса                               |                     |  |  |  |
| Ofbext                                                                                                    | Drucasue                   | X. 71             | ¥р. Запись NР: 1                     | 🛨 🧾 Σ 🤇       | ÓΩ K < ► H + ·              | 🗕 🔺 🖉 🛠 💽 Pontsize: 8 🚖                                           | Выбрано записей: 34 |  |  |  |
| Парсер                                                                                                    |                            | ID                | PER REGIO                            | NED KOD       | OBOSNOV                     | NAME                                                              |                     |  |  |  |
| - (I) Katanor                                                                                                    |                            | P.                | 12 130 202109                        | 2             | 2                           | Padorese                                                          |                     |  |  |  |
| Pecypc                                                                                                    |                            |                   | 12 132 202109                        | 2             | 3 1-0010                    | Рабочня среднего разряда 1                                        |                     |  |  |  |
| BazaIndex                                                                                                    |                            |                   | 12 134 202109                        | 2             | 4 1-0011                    | Ребочей среднего разряда 1,1                                      |                     |  |  |  |
| - () katreg                                                                                                    |                            |                   | 12 136 202109                        | 2             | 5 1-0012                    | Рабочий среднего разряда 1,2                                      |                     |  |  |  |
| E-GRAND (AMANEKT 3)                                                                                                    |                            |                   | 12 138 202109                        | 2             | 6 1-0013                    | Рабочий среднего разряда 1,3                                      |                     |  |  |  |
| Донены (9)                                                                                                    |                            |                   | 12 140 202109                        | 2             | 7 1-0014                    | Рабоний среднего разряда 1,4                                      |                     |  |  |  |
| Нарания (18)                                                                                                    | CD I Marcal                |                   | 12 142 202109                        | 2             | 8 1-0015                    | Рабочий среднего разряда 1,5                                      |                     |  |  |  |
| FER HEZKATOCI AN ENTE TABLE K                                                                                                    | СТЦ_Материалы              |                   | 12 144 202109                        | 2             | 9 1-0016                    | Рабочий среднего разряда 1,6                                      |                     |  |  |  |
| TITLED WETMACH TABLE K                                                                                                    | СТЦ_материаль_оглавление   |                   | 12 146 202109                        | 2             | 10 1-0017                   | Рабочий среднего разряда 1,7                                      |                     |  |  |  |
| THEFT IN TABLE                                                                                                    |                            |                   | 12 148 202109                        | 2             | 11 1-0018                   | Рабочий среднего разряда 1,8                                      |                     |  |  |  |
| - FER 1715KATALOGKTC TABLE K                                                                                                    | СТЦ Материалы              |                   | 12 150 202109                        | 2             | 12 1-0019                   | Рабочий среднего разряда 1,9                                      |                     |  |  |  |
| - FER 17I SKATOGLAVLENDE TABLE K                                                                                                    | СТЦ Материалы оглавление   |                   | 12 152 202109                        | 2             | 13 1-0020                   | Рабочий среднего разряда 2                                        |                     |  |  |  |
| FER 1715MASH_TABLE K                                                                                                    | СТЦ. Машины                |                   | 12 154 202109                        | 2             | 14 1-0021                   | Рабочий среднего разряда 2,1                                      |                     |  |  |  |
| - FER 1715TRUD_TABLE K                                                                                                    | СТЦ_Труд                   |                   | 12 156 202109                        | 2             | 15 1-0022                   | Рабочий среднего разряда 2,2                                      |                     |  |  |  |
| - FER20KATALOGKTC_TABLE K                                                                                                    | СТЦ_Материалы              |                   | 12 158 202109                        | 2             | 16 1-0023                   | Рабочьй среднего разряда 2,3                                      |                     |  |  |  |
| - FER20KATOGLAVLENDE_TABLE K                                                                                                    | СТЦ_Материалы_оглавление   |                   | 12 160 202109                        | 2             | 17 1-0024                   | Рабочий среднего разряда 2,4                                      |                     |  |  |  |
| - FER20MASH_TABLE K                                                                                                    | СТЦ_Машины                 |                   | 12 162 202109                        | 2             | 18 1-0025                   | Рабочьй среднего разряда 2,5                                      |                     |  |  |  |
| - FER20TRUD_TABLE K                                                                                                    | СТЦ_Труд                   |                   | 12 164 202109                        | 2             | 19 1-0026                   | Рабочий среднего разряда 2,6                                      |                     |  |  |  |
| - PERIOD_TABLE T                                                                                                    | Габлица периодов           |                   | 12 166 202109                        | 2             | 20 1-0027                   | Рабочьй среднего разряда 2,7                                      |                     |  |  |  |
| - REGION T                                                                                                    | Габлица регионов           |                   | 12 168 202109                        | 2             | 21 1-0028                   | Рабочий среднего разряда 2,8                                      |                     |  |  |  |
| -LIB TERKATALOGKTC_TABLE K                                                                                                    | СТЦ_Материалы              |                   | 12 170 202109                        | 2             | 22 1-0029                   | Рабочий среднего разряда 2,9                                      |                     |  |  |  |
| -LID TERKATOGLAVLENIE_TABLE K                                                                                                    | СТЦ_Материалы_оглавление   |                   | 12 172 202109                        | 2             | 23 1-0030                   | Рабочий среднего разряда 3                                        |                     |  |  |  |
| TERMASH_TABLE K                                                                                                    | стц_машины                 |                   | 12 174 202109                        | 2             | 24 1-0031                   | Рабочий среднего разряда 3,1                                      |                     |  |  |  |
| Provide K                                                                                                    | сіц_іруд                   |                   | 12 176 202109                        | 2             | 25 1-0032                   | Рабочий среднего разряда 3,2                                      |                     |  |  |  |
| Concentration of the second second se |                            |                   | 12 178 202109                        | 2             | 26 1-0033                   | Рабочий среднего разряда 3,3                                      |                     |  |  |  |
| Conternal functions                                                                                                    |                            |                   | 12 180 202109                        | 2             | 27 1-0034                   | Рабочній среднего разряда 3,4                                     |                     |  |  |  |
| Пакеты                                                                                                    |                            |                   | 12 182 202109                        | 2             | 28 1-0035                   | Рабочий среднего разряда 3,5                                      |                     |  |  |  |
| П. П. Триггеры (16)                                                                                                    |                            |                   | 12 184 202109                        | 2             | 29 1-0036                   | Рабочий среднего разряда 3,6                                      |                     |  |  |  |
| Пенераторы (26)                                                                                                    |                            |                   | 12 186 202109                        | 2             | 30 1-0037                   | Рабочьй среднего разряда 3,7                                      |                     |  |  |  |
| Исключения                                                                                                    |                            |                   | 12 188 202109                        | 2             | 31 1-0038                   | Рабочий среднего разряда 3,8                                      |                     |  |  |  |
| Tr Oyrecuser                                                                                                    |                            |                   | 12 190 202109                        | 2             | 32 1-0039                   | Рабочьй среднего разряда 3,9                                      |                     |  |  |  |
| В 2 Роли (1)                                                                                                    |                            |                   | 12 192 202109                        | 2             | 33 1-0040                   | Рабочий среднего разряда 4                                        |                     |  |  |  |
| Пользователя (3)                                                                                                    |                            |                   | 12 194 202109                        | 2             | 34 1-0041                   | Рабочьй среднего разряда 4,1                                      |                     |  |  |  |
| Париндексы (35)     Пидексы (35)     Пидексы     Пидексы     Пидексы      Пидексы     Пидексы      Пидексы     Пидексы      Пидексы              |                            |                   | 12 196 202109                        | 2             | 35 1-0042                   | Рабочий среднего разряда 4,2                                      |                     |  |  |  |
| Скрипты/Блоюн                                                                                                    |                            | <                 |                                      |               |                             |                                                                   | >                   |  |  |  |
|                                                                                                    |                            |                   |                                      |               |                             |                                                                   |                     |  |  |  |
|                                                                                                    |                            | Режин сети        | и Рекин формы                        | Пенать данных |                             |                                                                   |                     |  |  |  |
|                                                                                                    |                            | ×                 |                                      |               |                             |                                                                   |                     |  |  |  |
|                                                                                                    |                            | Сообще            | ния Поля запроса                     | Explain plan  |                             |                                                                   |                     |  |  |  |
|                                                                                                    |                            | План              |                                      |               |                             |                                                                   | ^                   |  |  |  |
|                                                                                                    |                            |                   |                                      |               |                             |                                                                   |                     |  |  |  |
|                                                                                                    |                            | PLAN              | (FER1412TRUD TA                      | BLE NATURAL   |                             |                                                                   |                     |  |  |  |
|                                                                                                    |                            |                   |                                      |               |                             |                                                                   |                     |  |  |  |
|                                                                                                    |                            |                   | Информация о производительности      |               |                             |                                                                   |                     |  |  |  |
|                                                                                                    |                            | Время             | подготовки зап                       |               |                             |                                                                   |                     |  |  |  |
|                                                                                                    |                            | Время             | выполнения зап                       | poca = 16ms   |                             |                                                                   | ~                   |  |  |  |
| د                                                                                                    |                            | > <               |                                      |               |                             |                                                                   | >                   |  |  |  |
| D col pitur                                                                                                    |                            |                   |                                      |               |                             |                                                                   |                     |  |  |  |
| L secon                                                                                                    |                            |                   |                                      |               |                             |                                                                   |                     |  |  |  |

# После этого мы можем сохранить результаты запроса в файл нужного нам формата

| IBExpert - [SQL-редактор :: 1 :: GRAND | (SQL Dialect 3)]               |                       |                      |                         |                         |                                          |                                       |           | - 6 ×               |  |  |
|----------------------------------------|--------------------------------|-----------------------|----------------------|-------------------------|-------------------------|------------------------------------------|---------------------------------------|-----------|---------------------|--|--|
| 🔁 База данных Редактор Сетка [         | Проснотр Настройки Инструменты | Службы Внешние но.    | дули Оюна Помощь     |                         |                         |                                          |                                       |           | _ # ×               |  |  |
| 18 8 0 0 0 0 9 3 3 1 1 1               | h 🗛 🐷 🔊 🔍 🔍 🖉 🖉                | 🖌 🗖 🕒 i par - 🕞       | · * 0 3 8 2.         | 🖄 i 🔁 🛅 👬 🗗 🏷           | 54 W W 14 28            |                                          |                                       |           |                     |  |  |
|                                        |                                | X Lees                |                      | 0.00 0 M 40 0           |                         |                                          | 125 January 1 and a standard          |           |                     |  |  |
|                                        |                                | SQL-реда              | aktop • 🕥 GRAND • 🖓  |                         | வ 🖂 🗆 🖬 📷               | I @ I @ * I <b>~ ~ (<u>I @ @</u> I @</b> | C KOA-BO SARIACEM   TIL: Read Commits | d, KW * • |                     |  |  |
| Базы Проекты Окна Недавние             | ылоки Events log               | Редактор              | Результаты История з | запросов Анализ плана   | Анализ производительнос | ти Протокол Поиск запроса                |                                       |           |                     |  |  |
| введите строку фильтра                 |                                | · v v.                | Z Remon Ath 1        | m 5 100 10 0            |                         | C C Ensteine C A                         |                                       |           | B. down 3.4         |  |  |
| Объект                                 | Описание                       | fre 10                | A service and y      |                         |                         | < c Point seter   o .                    |                                       |           | выорано записеи: 34 |  |  |
| Парсер                                 |                                | ID                    | PER REGIONID         | KOD OBOSNO              | V                       | NAME                                     |                                       |           | ^                   |  |  |
| Katanor                                |                                | •                     | 12 130 202109        | 2 2                     |                         | Paborare                                 |                                       |           |                     |  |  |
| Pecypc                                 |                                | _                     | 12 132 202109        | 2 3 1-0010              |                         | Рабочий среди                            | его разряда 1                         |           |                     |  |  |
| Bazalndex                              |                                |                       | 12 134 202109        | 2 4 1-0011              |                         | Рабочий средн                            | его разряда 1,1                       |           |                     |  |  |
| CRAND (Brown 7)                        |                                |                       | 12 136 202109        | 2 5 1-0012              |                         | Рабочий средн                            | его разряда 1,2                       |           |                     |  |  |
| GRAND (HINNERT 3)                      |                                |                       | 12 138 202109        | 2 6 1-0013              |                         | Рабочий средн                            | его разряда 1,3                       |           |                     |  |  |
|                                        |                                |                       | 12 140 202109        | 2 7 1-0014              |                         | Рабочий среди                            | его разряда 1,4                       |           |                     |  |  |
| FER 14E2KATALOGKTC TABLE               | КТЦ Материалы                  |                       | 12 142 202109        | 2 8 1-0015              |                         | Рабочий среди                            | его разряда 1,5                       |           |                     |  |  |
| FER 142KATOGLAVLENDE TABLE             | КТЦ Материалы оглавление       | _                     | 12 144 202109        | 2 9 1-0016              |                         | Рабочий среди                            | его разряда 1,6                       |           |                     |  |  |
| - THER 14E2MASH_TABLE                  | КТЦ_Машины                     |                       | 12 146 202109        | 2 10 1-0017             |                         | Рабочий среди                            | его разряда 1,7                       |           |                     |  |  |
| - FER 14E2TRUD_TABLE                   | КТЦ_Труд                       |                       | 12 148 202109        | 2 11 1-0018             |                         | Pational cpeak                           | его разряда 1,8                       |           |                     |  |  |
| - TABLE - TABLE                        | КТЦ_Материалы                  |                       | 12 150 202109        | 🔮 Export Data           |                         |                                          | Х зазряда 1,9                         |           |                     |  |  |
| - FER 1715KATOGLAVLENDE_TABLE          | КТЦ_Материалы_оглавление       | _                     | 12 152 202109        | Evenet Turne Eveni On   | lines                   |                                          | разряда 2                             |           |                     |  |  |
| - FER 1715MASH_TABLE                   | КТЦ_Машины                     |                       | 12 154 202109        | Instant Table / Even ob | 0010                    |                                          | зазряда 2,1                           |           |                     |  |  |
| - FER 1715TRUD_TABLE                   | КТЦ_Труд                       | _                     | 12 156 202109        | Export to               |                         |                                          | patoata 2,2                           |           |                     |  |  |
| -ETFER20KATALOGKTC_TABLE               | КТЦ_Материалы                  |                       | 12 158 202109        | MS Excel (*.xlsx)       | O CSV File              | <ul> <li>Clipboard (as text)</li> </ul>  | зазряда 2,3                           |           |                     |  |  |
| -LIII FER20KATOGLAVLENIE_TABLE         | КТЦ_Материалы_оглавление       | _                     | 12 160 202109        | Owners                  | Operation               |                                          | разряда 2,4                           |           |                     |  |  |
| -LIII FER20MASH_TABLE                  | КТЦ_Машины                     |                       | 12 162 202109        | O MS Word               | O DDP File              | Capooard (as HTML)                       | зазряда 2,5                           |           |                     |  |  |
|                                        | кіц_іруд                       |                       | 12 164 202109        | ORTE                    | O SYLK File             | ODEF                                     | Saloada 2,6                           |           |                     |  |  |
| PERIOD_TABLE                           | Tafina la peruoune             |                       | 12 166 202109        |                         | -                       | _                                        | зазряда 2,7                           |           |                     |  |  |
| TERKATALOGKTC TARLE                    | KTII Materixanu                | _                     | 12 168 202109        | OHTML                   | ○ LaTeX                 | XML Spreadsheet                          | Salonda 2,8                           |           |                     |  |  |
| TERKATOGLAVLENIE TABLE                 | КТЦ Материалы оглавление       |                       | 12 170 202109        | OText File              | OW                      | 0.1500                                   | зазряда 2,9                           |           |                     |  |  |
| TERMASH TABLE                          | КТЦ Машины                     |                       | 12 172 202109        | Chentric                | 0.00                    | 0.2201                                   | pappaga 3                             |           |                     |  |  |
| TERTRUD_TABLE                          | КТЦ_Труд                       |                       | 12 174 202109        | Castination Re          |                         |                                          | paspiada 3,1                          |           |                     |  |  |
| Представления                          |                                |                       | 12 176 202109        | Cesanavon ne            |                         |                                          | pappaga 3,2                           |           |                     |  |  |
| Процедуры                              |                                |                       | 12 170 202109        |                         |                         |                                          | sespecto 3.4                          |           |                     |  |  |
| - 1 Internal functions                 |                                |                       | 12 100 202109        | Open file after export  |                         |                                          | 34,094,0 3,4                          |           |                     |  |  |
| - 😪 Пакеты                             |                                |                       | 12 102 202109        |                         |                         |                                          | adpada 3,5                            |           |                     |  |  |
| Триггеры (16)                          |                                |                       | 12 104 202109        | Umit column captions    |                         |                                          | sapeda 3,0                            |           |                     |  |  |
| на претенераторы (25)                  |                                |                       | 12 100 202109        |                         |                         |                                          | аваряда 3,7                           |           |                     |  |  |
| Исслючения                             |                                |                       | 12 100 202109        |                         |                         |                                          | hannes 3.0                            |           |                     |  |  |
| E Board (1)                            |                                |                       | 12 102 202100        |                         |                         |                                          | 220000 A                              |           |                     |  |  |
|                                        |                                |                       | 12 192 202109        |                         |                         | Class Evenuel Cancel                     | human 4 1                             |           |                     |  |  |
| H CC HINDENCH (35)                     |                                |                       | 12 195 202109        |                         |                         |                                          | hannena 4 7                           |           |                     |  |  |
| СкриптыБлоки                           |                                |                       | IL LIV LULIVI        |                         |                         |                                          | a production of a                     |           | v                   |  |  |
|                                        |                                | <                     |                      |                         |                         |                                          |                                       |           |                     |  |  |
|                                        |                                | Pexcet cets           | ол Рекин формы Печа  | ать данных              |                         |                                          |                                       |           |                     |  |  |
|                                        |                                | 1                     |                      |                         |                         |                                          |                                       |           |                     |  |  |
|                                        |                                | * Coofine             | Done service For     | iain olan               |                         |                                          |                                       |           |                     |  |  |
|                                        |                                | Trans                 | and considered and   | and place               |                         |                                          |                                       |           |                     |  |  |
|                                        |                                |                       |                      |                         |                         |                                          |                                       |           | A                   |  |  |
|                                        |                                | PT.AN                 | FERIATITRUD TABLE    | NATURAL                 |                         |                                          |                                       |           |                     |  |  |
|                                        |                                | E MARY                | CONTRACTOR INDEE     | the order               |                         |                                          |                                       |           |                     |  |  |
|                                        |                                |                       | - Mutonumur o moo    |                         |                         |                                          |                                       |           |                     |  |  |
|                                        |                                | Rnews                 | попродовки запрос    |                         |                         |                                          |                                       |           |                     |  |  |
|                                        |                                | Brews                 | BNDORMENKE BADDOG    | a = 16ma                |                         |                                          |                                       |           |                     |  |  |
| (                                      |                                | ) (                   |                      |                         |                         |                                          |                                       |           |                     |  |  |
|                                        |                                |                       |                      |                         |                         |                                          |                                       |           |                     |  |  |
| SQLEditor                              |                                |                       |                      |                         |                         |                                          |                                       |           |                     |  |  |
| Modified GRAND (Dialect                | t 3) Осталось                  | 254 изменений таблица | M [REGION]           |                         |                         |                                          |                                       |           |                     |  |  |